# EURA2021

Ohjeet kirjautumiseen

## 2. Kirjoita Googleen: <mark>Eura 2021</mark>

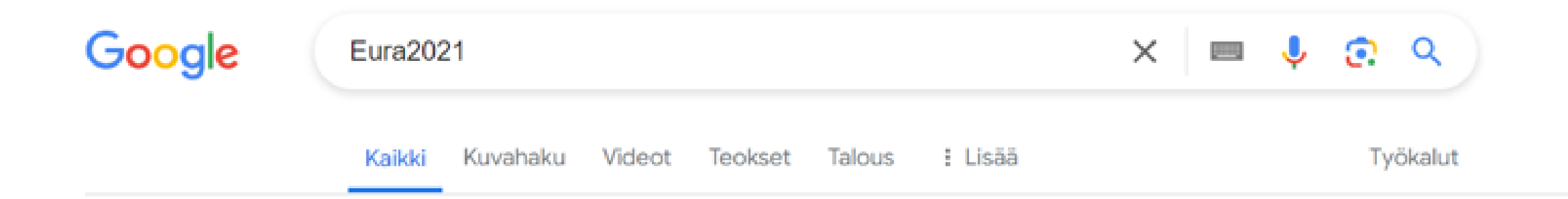

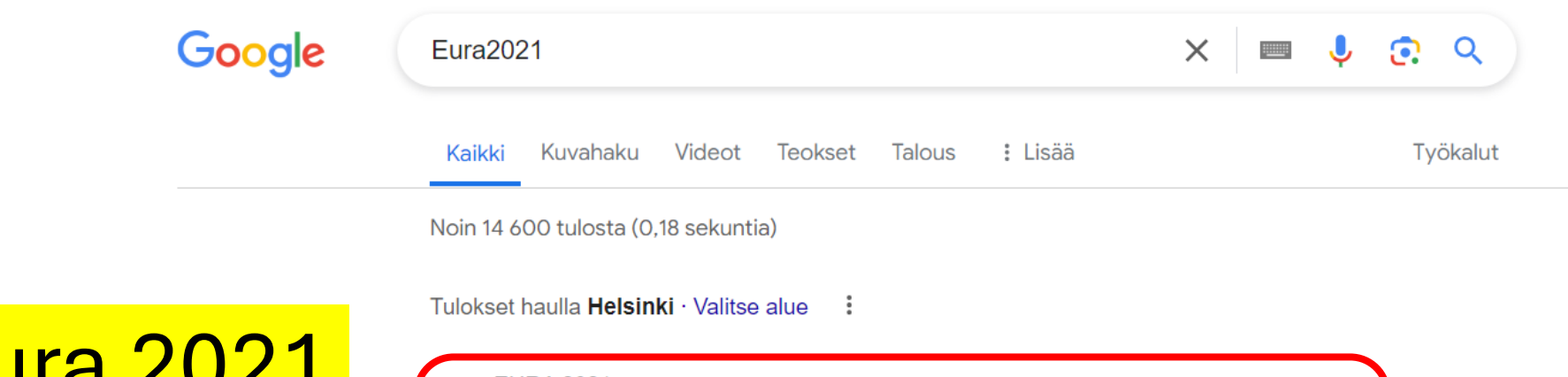

## 3. Klikkaa <mark>Eura 2021</mark> -linkkiä

EURA 2021

https://eura2021.fi

#### EURA 2021

EU:n alue- ja rakennepolitiikan rahastojen digitaalinen hallintajärjestelmä ohjelmakaudelle 2021 —2027. Palvelut Euroopan aluekehitysrahaston (EAKR), Euroopan ...

#### Hakuilmoitukset

EURA 2021. EU:n alue- ja rakennepolitiikan rahastojen ...

### EURA2021 - Hanketietopalvelu

Project information service for European Union's region and ...

### Käyttöohje

Ohjelmakaudella 2021–2027 kaikki EU:n alue- ja ...

### Hankkeeseen osallistuian tiedot

### **EURA 2021**

### EU:n alue- ja rakennepolitiikan rahastojen digitaalinen hallintajärjestelmä ohjelmakaudelle 2021–2027

Palvelut Euroopan aluekehitysrahaston (EAKR), Euroopan sosiaalirahaston (ESR) ja Euroopan oikeudenmukaisen siirtymän rahaston (JTF) osarahoittamien hankkeiden hakijoille ja toteuttajille.

Palveluja käytetään mm. hankehakemusten, maksatushakemusten, seurantatietojen ja loppuraporttien toimittamiseen viranomaisille sekä hankkeisiin liittyvien päätösten vastaanottoon.

Kirjaudu järjestelmään

Kirjautuminen tapahtuu vahvasti tunnistautuneena Suomi.fi-tunnistuspalvelun kautta. Kirjautuminen edellyttää käyttäjältä Suomi.fi-palvelussa olevaa valtuutta EURA 2021:n palvelujen käyttöön.

### ESR- ja JTF-hankkeisiin osallistuneiden henkilöiden aloitus- ja lopetushetken tietojen tallentaminen

Palvelut ESR- ja JTF-hankkeisiin osallistuneille henkilöille. Osallistujalla tulee olla tiedossa oman hankkeensa hankekoodi.

Osallistumistietojen tallentaminen tapahtuu vahvasti tunnistautuneena Suomi.fi-tunnistuspalvelun kautta.

Voit tallentaa osallistumistietosi myös mobiililaitteella.

Tallenna osallistumistietosi

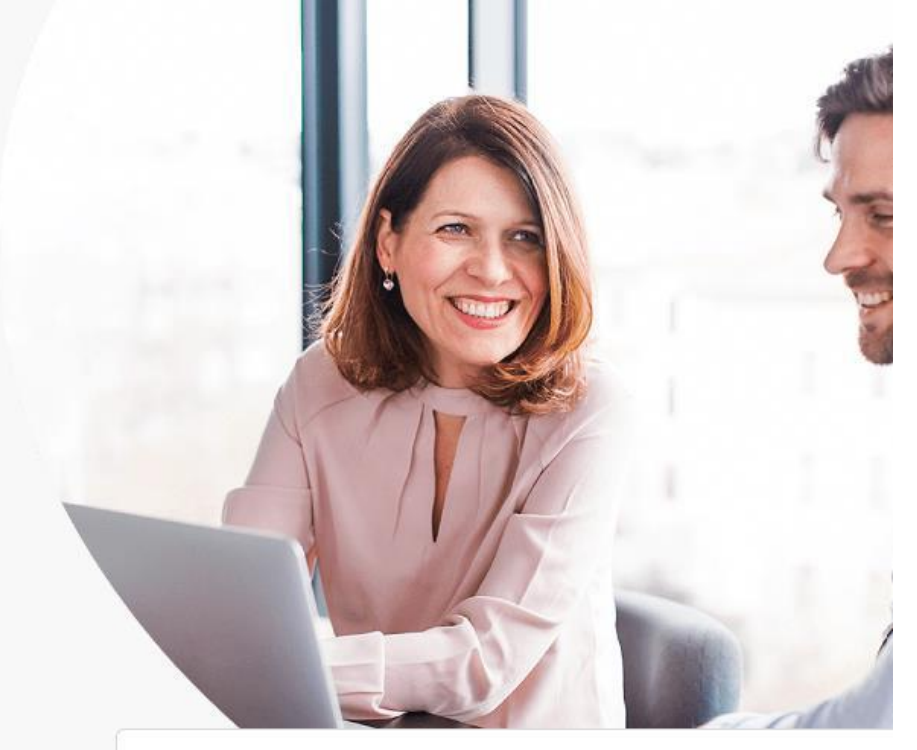

(i) TIEDOTE 04.01.2024

EURA 2021 - järjestelmän tulevien toimintojen julkaisun aikatauluarvio on nähtävissä sivustolla https://rakennerahastot.fi/eura-2021-ukk1

Klikkaa – "Tallenna osallistumistietosi"

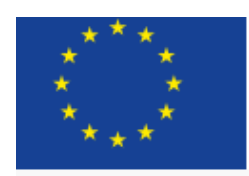

### Tämän palvelun kautta ESR- ja JTF-hankkeisiin osallistuneet henkilöt voivat syöttää omalle hankkeelleen aloitus- ja lopetushetken tietonsa.

Palveluun tunnistaudutaan Suomi.fi-tunnistuspalvelun kautta joko mobiilivarmenteella tai henkilökohtaisilla verkkopankkitunnuksilla.

Henkilötietojen kerääminen perustuu Euroopan unionin yleisasetuksen (EU 1060/2021) 69 artiklaan sekä kansalliseen lakiin alueiden kehittämisen ja Euroopan unionin alue- ja rakennepolitiikan hankkeiden rahoittamisesta 757/2021.

Henkilötietojen käsittelyyn sovelletaan Euroopan unionin yleistä tietosuoja-asetusta (EU 679/2016) sekä kansallista tietosuojalakia 1050/2018.

Hyväksyn ehdot ja kirjaudun palveluun

### Klikkaa – <mark>" Hyväksyn ehdot ja</mark> kirjaudun palveluun "

# Valitse oma pankkisi

| M                       | OP OP                                                            | Nordea                                                                |
|-------------------------|------------------------------------------------------------------|-----------------------------------------------------------------------|
| Mobiilivarmenne         | Osuuspankki                                                      | Nordea                                                                |
| Handelsbanken           | ÀLANDSBANKEN                                                     | <b>§</b> PANKKI                                                       |
| Handelsbanken           | Ålandsbanken                                                     | S-Pankki                                                              |
| POP Pankki              | Säästöpankki                                                     | omaပဉ                                                                 |
| POP Pankki              | Säästöpankki                                                     | Oma Säästöpankk                                                       |
| aalaisen tunnistustavat |                                                                  |                                                                       |
|                         | Mobiilivarmenne<br>Handelsbanken<br>Handelsbanken<br>EPOP Pankki | Image: Wobiilivarmenne Image: Ope Ope Ope Ope Ope Ope Ope Ope Ope Ope |

Olet tunnistautumassa palveluun

EURA 2021

# Kirjaudu omilla pankkitunnuksillasi sisään

| <b>~</b> 0              |                                            | <b>:</b> :           |
|-------------------------|--------------------------------------------|----------------------|
| Nordea ID -<br>sovellus | Nordea ID -<br>sovellus<br>QR-koodi        | Nordea ID -<br>laite |
|                         | ~3<br>*                                    |                      |
| Tunnusluku-<br>laite    | Nordea ID -<br>sovellus<br>offline-tilassa |                      |
| Käyttäjätunnus          | 5                                          |                      |

### Olet tunnistautumassa palveluun EURA 2021

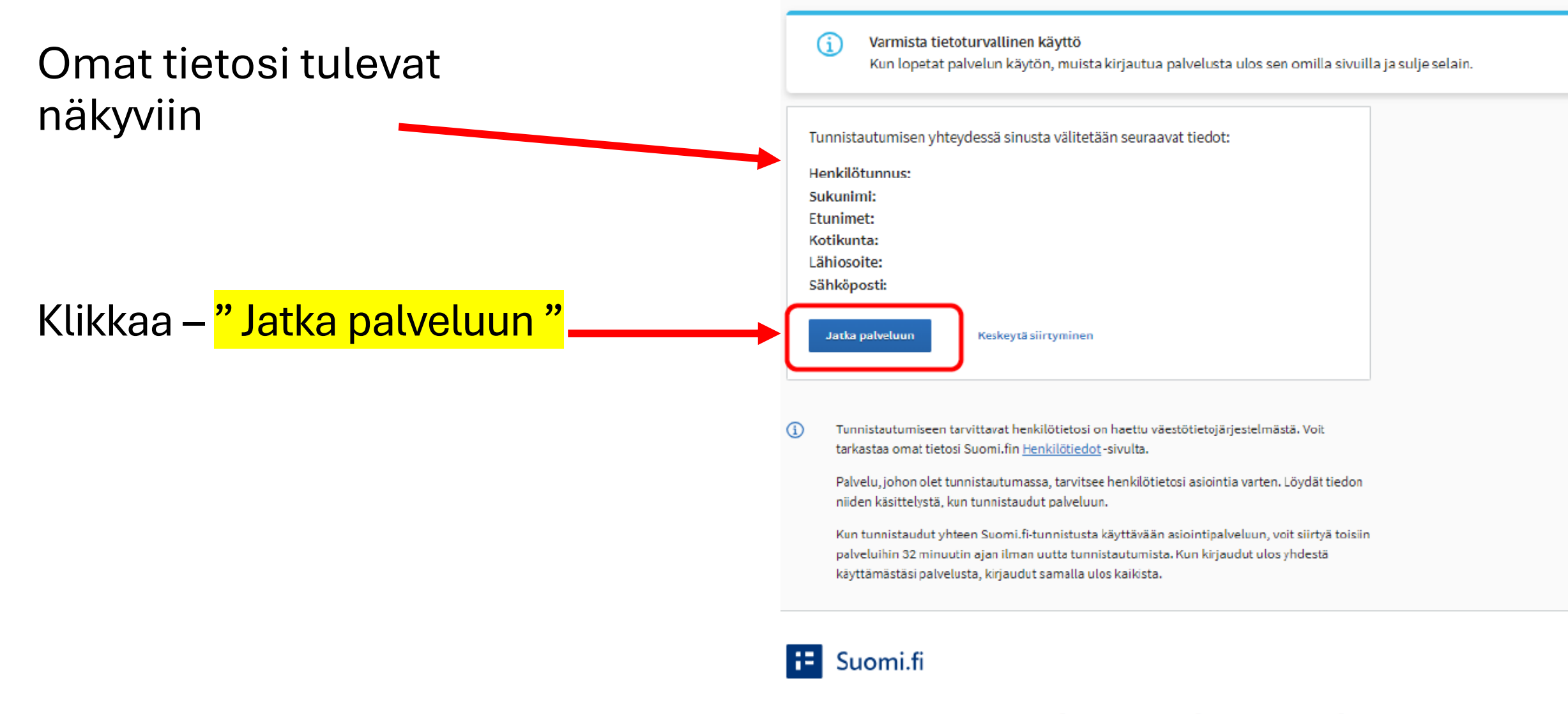

### Valitse "Syötä aloitustiedot uudelle hankkeelle"

| Eι | JR/ | <b>2021</b> | Hankkeeseen osallistujan tiedo | it 🗌 |
|----|-----|-------------|--------------------------------|------|
|    |     |             |                                |      |

#### Osallistumistiedot

Asiakasnumero

Hankkeet, joihin olen osallistunut

Ei hankkeita

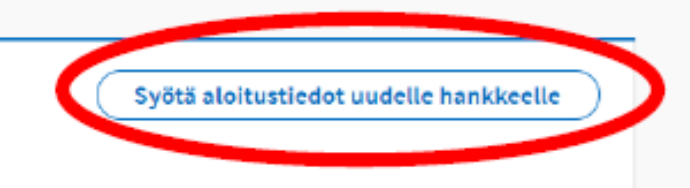

### Syötä hankekoodi kohtaan, kirjoita: S30544

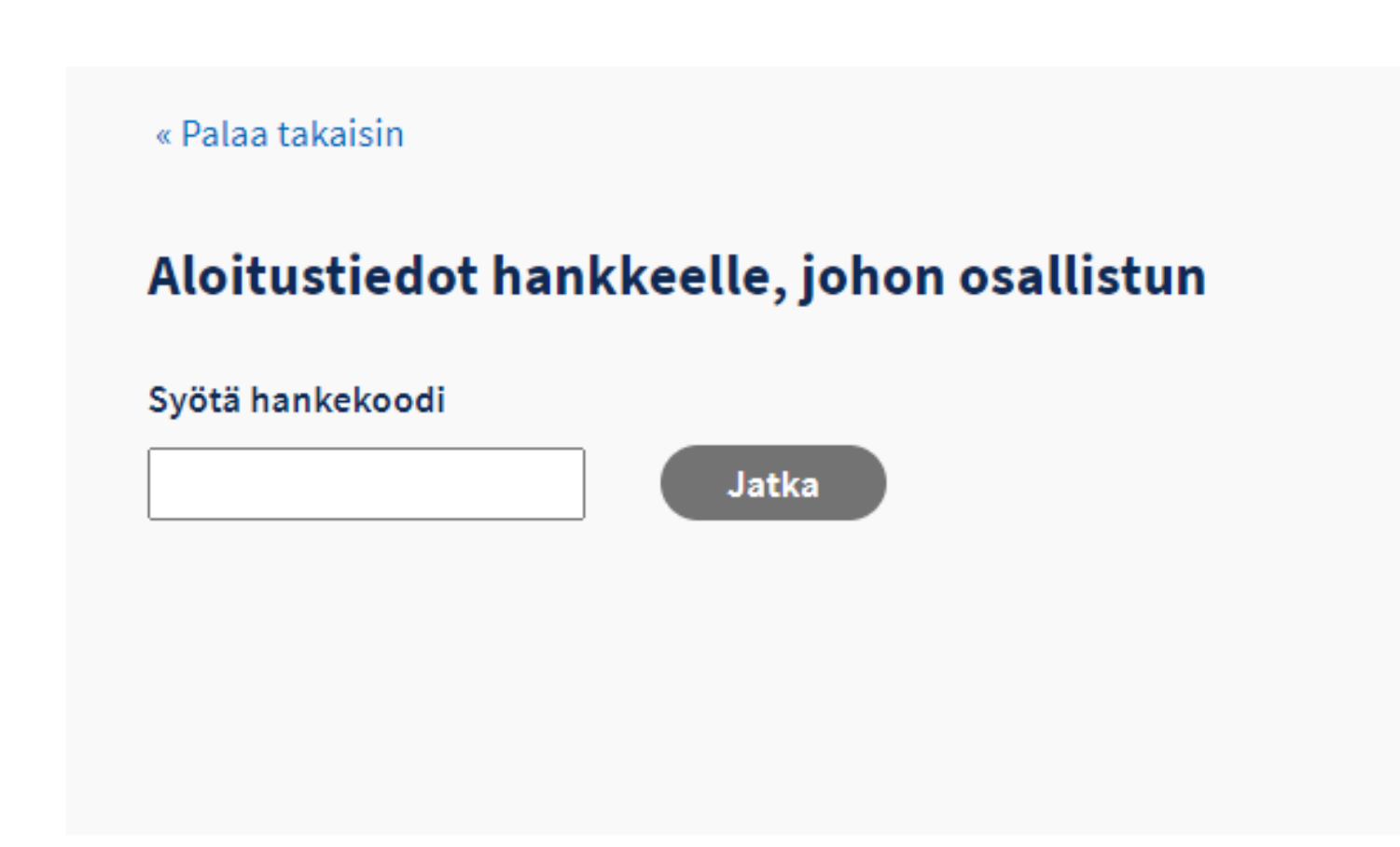

## Täytä oma tietosi

|            | Henkilö- ja yhteystiedot |                              |
|------------|--------------------------|------------------------------|
| Täytä omat | Henkilötunnus            |                              |
| tietosi    | Sukunimi                 | Etunimi                      |
|            | Lähiosoite               | Postinumero Postitoimipaikka |
|            | Sähköpostiosoite         | Puhelinnumero                |
| Ja paina   |                          | Tallenna                     |
| "Tallenna" |                          |                              |

### Päivämääräksi kirjoita:

Tapahtuman päivämäärä

### Hoivan tukipalvelut

Diakonia-ammattikorkeakoulu Oy

### Tiedot hankkeen aloitushetkellä

| Päivämäärä, jolloin aloitit hankkeessa |         |  |  |  |
|----------------------------------------|---------|--|--|--|
| Valitse päivä                          | <u></u> |  |  |  |
|                                        |         |  |  |  |

Valitse sitten sinuun sopiva vaihtoehto näihin kahteen kysymykseen:

Klikkaa sitten "Jätä tiedot hanketoteuttajalle"

#### Mikä on korkein saavuttamasi koulutustaso?

- 🔿 A: ei lainkaan koulutusta
- 🔘 B: peruskoulu, kansakoulu tai keskikoulu
- 🔘 C: lukio, ylioppilas, oppikoulu, ammattikoulu tai erikoisammattitutkinto
- 🔘 D: opistoaste, ammatillinen korkea-aste, ammattikorkeakoulu, korkeakoulu tai yliopisto

#### Mikä on työmarkkina-asemasi aloittaessasi hankkeen?

- 🔵 Työtön työnhakija
- 🔘 Opiskelemassa tai koulutuksessa
- Työssä (sisältää myös oppisopimuksen)
- 🔘 Yrittäjänä (sisältää kaikki itsenäiset ammatinharjoittajat)
- 🔘 Ei missään edellä mainituista

Jätä tiedot hanketoteuttajalle

# Kiitos osallistumisestasi!